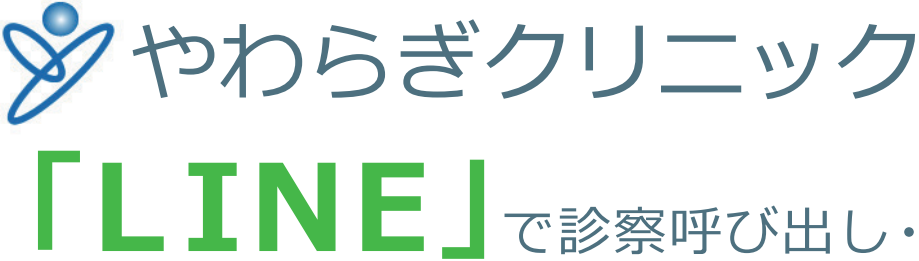

| 診療時間                                     | 月 | 火 | 水  | 木 | 金 |    |
|------------------------------------------|---|---|----|---|---|----|
| <u>9:00~12:00</u><br>WEB受付時間6:00~11:00   | 0 | 0 | 0  | 0 | 0 | 0  |
| <u>17:00~19:00</u><br>WEB受付時間15:00~18:00 | 0 | 0 | 休診 | 0 | 0 | 休診 |

※18:30 以降放射線技師不在の為、レントゲン検査と CT 検査が不可となります。 ※リハビリは 18 時までの受付となります。 ※休診日:日曜日・祝日・年末年始

## 予約システムへの登録手順 ※かかりつ

#### ※かかりつけの患者様の場合

#### 手順1

ホームの右上にある「友だち追加 アイコン」の「QR コード」から上記 QR コードを読み取って、友だち 追加してください。

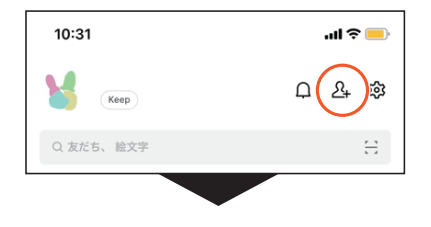

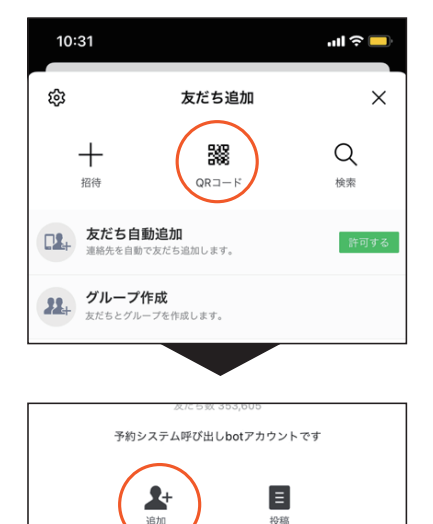

手順2

メニューボタンより「LINE で 順番の呼び出しをご希望の方は こちら」を押してください。

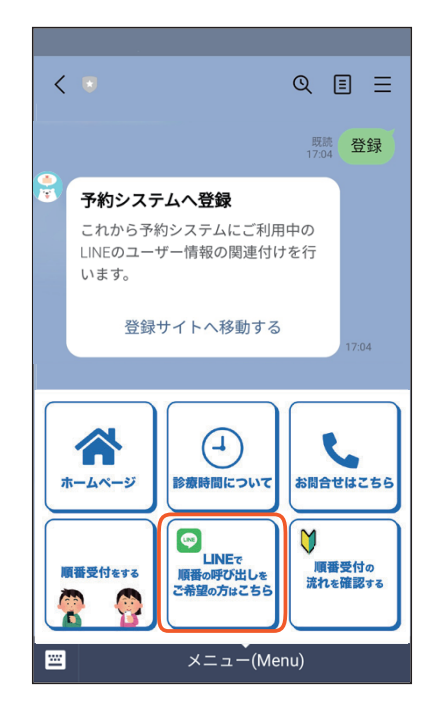

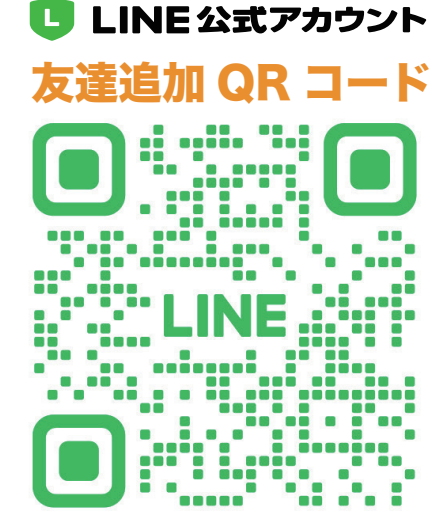

認証を行います。下記を入力後「→ LINE登録をす る」を押してください。 \*初めての方は<u>こちら</u>よりご登録ください。 ■診察券番号 📷 🖉 ■誕生月日 💌 🔊 例)02月12日は0212 やわらぎクリニック] 上記へLINE登録致します。 →LINE登録をする > 登録画面 ŕι× < https://line.mdja.jp LINE登録 登録完了しました。

手順3

診察券番号と誕生日を入力して

LINE 登録をしてください。

# WEB 受付の手順① ※かかりつけの患者様の場合

#### 手順1

「順番受付をする」ボタンを 押してください。

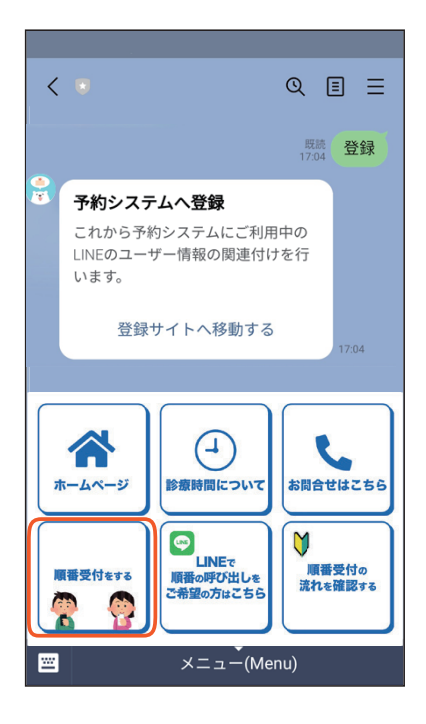

#### 手順2

「予約ページへ」ボタンを 押してください。

### [やわらぎクリニック]

シヨウ フカ様

LINE登録情報

予約ページへ

>

#### 手順3

お知らせをお読みになった上で、 希望する診療科目から「次へ」 を押してください。

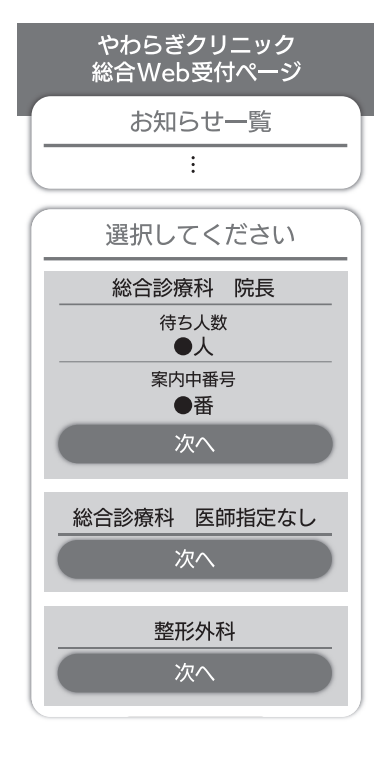

#### 手順4

「受付する」ボタンを押して ください。

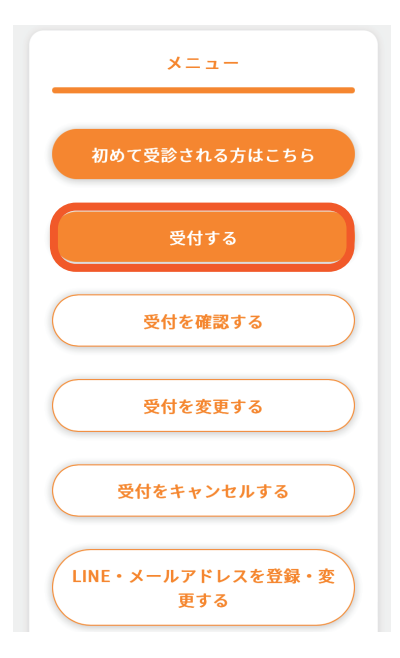

手順 5

診察券番号と誕生月日の入力内容 に問題がなければ、「認証する」 ボタンを押してください。

| 認証                                               |
|--------------------------------------------------|
| 以下の項目を入力してください。 <mark>*必須</mark> の<br>項目は入力必須です。 |
| 診察券番号 *必須                                        |
| 999999                                           |
| 誕生月日*必須                                          |
| 0101                                             |
| ✓ 上記入力内容を保持する                                    |
| ※保持しない場合はチェックを外して認証し<br>てください                    |
| 認証する                                             |

手順 6

問題がなければ、「はい」を 押してください。

| 認証確認            |
|-----------------|
| 以下の内容で間違いないですか? |
| 名前<br>シヨウ フカ 様  |
| (itu            |
| いいえ             |

### WEB 受付の手順② ※かかりつけの患者様の場合

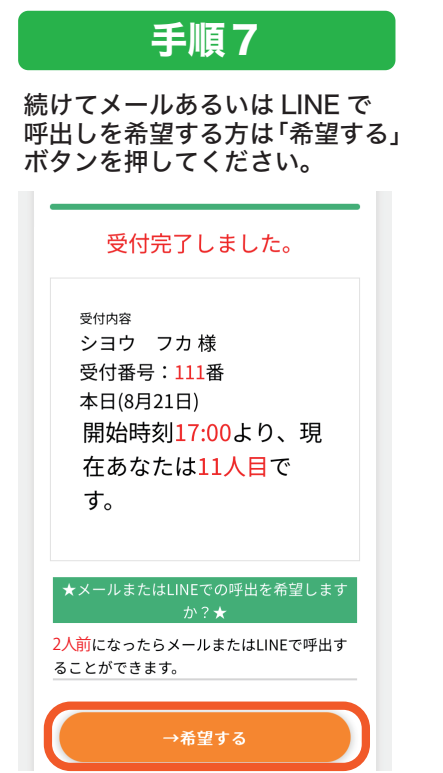

#### 手順8

確認画面が表示されますので、 LINE へ呼出しを希望する場合は、 「する」ボタンを押してください。

|                                          | 確認                                                 |
|------------------------------------------|----------------------------------------------------|
| 現在の呼出                                    | 設定:呼出しない                                           |
| ■シヨウ<br><del>未登録</del><br>※メールア<br>を登録する | フカ様の登録メールアドレス<br>ドレスの登録は以下の「メールアドレス<br>」からご登録ください。 |
| ■LINE<br>登録済み                            | (ールアドレスを登録する                                       |
| LINEに呼出                                  | ーしますか?                                             |
|                                          | する                                                 |
|                                          |                                                    |

#### 手順9

待ち人数が2人前になると、 LINE にお知らせさせていただ きます。

| 完了                                            |
|-----------------------------------------------|
| 現在の呼出設定<br><mark>LINEに呼出する</mark><br>に設定しました。 |
| 以上で操作は完了です。<br>ご利用ありがとうございました。                |
| 受付情報を確認する場合はこちら                               |

### 初めて受診される方はこちら ※順番が近づいた際の呼び出し機能はご利用できません。

#### 手順1

「順番受付をする」ボタンを 押してください。

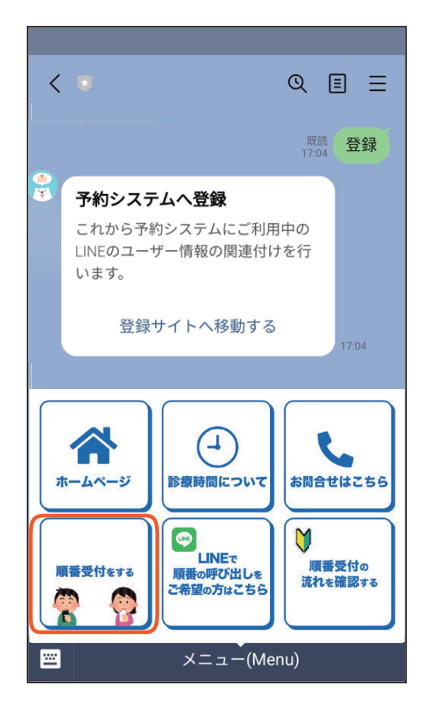

### 手順2

「予約ページはこちら」を押して ください。

| LINE登録情報  |   |
|-----------|---|
| 予約ページはこちら | > |
|           |   |
|           |   |
|           |   |
|           |   |

#### 手順3

「なまえ」「生年月日」「性別」 「電話番号」を入力の上、「次へ」 ボタンを押してください。

| なまえ <mark>*必須</mark> |
|----------------------|
| ヤワラギ タロウ             |
| 生年月日(数字8桁) *必須       |
| 20010101             |
| 性別 *必須               |
| ● 男 ○ 女              |
| 電話番号 *必須             |
| 0745316611           |
| 次へ                   |

#### 手順4

入力内容に間違いがなければ、 「はい」を押してください。

| 以下の内容で間違いないですか?                 |
|---------------------------------|
| ■名前(カナ)                         |
| ヤワラギ タロウ 様                      |
| ■生年月日                           |
| 2001年01月01日 (平成13年01月01日) (22歳) |
| ■性別                             |
| 男                               |
| ■電話番号                           |
| 0745316611                      |
|                                 |
| →はい                             |
| רווויג ←                        |

手順 5

受付完了になります。

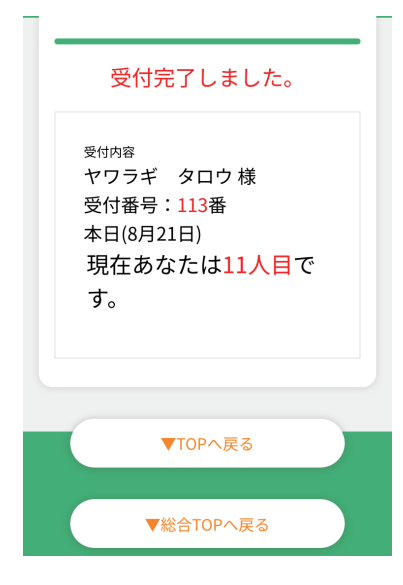

### 手順6

現在の診察の順番の確認は、 下のページより、確認して いただけます。

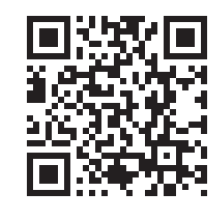

https://yawaragi-clinic.mdja.jp/

## 注意事項

〇初診の方も、再診の方もご利用いただけます。 〇WEB 受付時間内のみご予約をして頂けます。 〇予防接種・健康診断・予約検査・発熱外来をご希望の方は、当院までお電話ください。

【注意事項】

〇受付開始前に直接来院される患者様のために、10枠を確保させていただいております (整形外科の場合は5枠になります)。

O順番になってご来院いただけていない場合は、順番が遅くなることがありますのでご注意ください。 →午前診の場合は、12時 まで、午後診の場合は、19時 までにご来院ください。 それまでに来院が確認できない場合は、受付を取り消しさせていただきます。

**〇診察時間の予約ではありませんので、ご注意ください。**